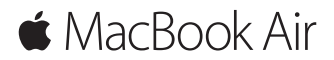

دليل البدء السريع

مرحبًا بك في الـ MacBook Air الخاص بك هيا نبدأ. اضغط على زر الطاقة لتشغيل الـ Mac الخاص بك، ويمكنك تحضير الجهاز وتشغيله من خلال القيام ببضع خطوات بسيطة يرشدك إليها مساعد الإعداد. حيث يوضح لك كيفية توصيل الجهاز بشبكة Wi-Fi، وإنشاء حساب مستخدم. ويمكنه أيضًا نقل المستندات، الصور، الموسيقى، والمزيد إلى الـ Mac الجديد من جهاز Mac أو PC آخر.

يمكنك تسجيل الدخول باستخدام Apple ID الخاص بك في مساعد الإعداد. يؤدي ذلك إلى إعداد حسابك في Mac App Store وiTunes Store، وفي تطبيقات أخرى مثل الرسائل و FaceTime. كما يؤدي أيضًا إلى إعداد iCloud، وبذلك تشتمل التطبيقات كلها - مثل البريد، جهات الاتصال، التقويم وSafai - على أحدث المعلومات الخاصة بك. إذا لم يكن لديك Apple ID، يمكنك إنشاء واحد في مساعد الإعداد.

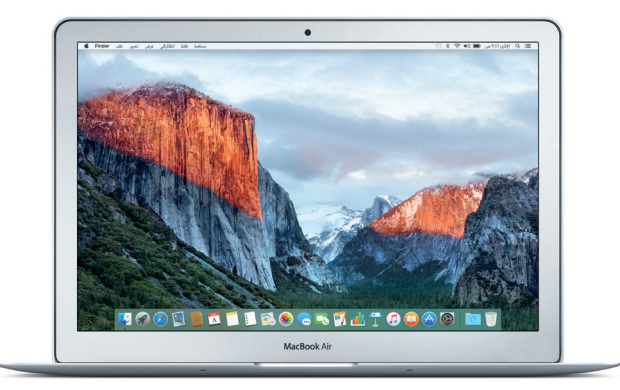

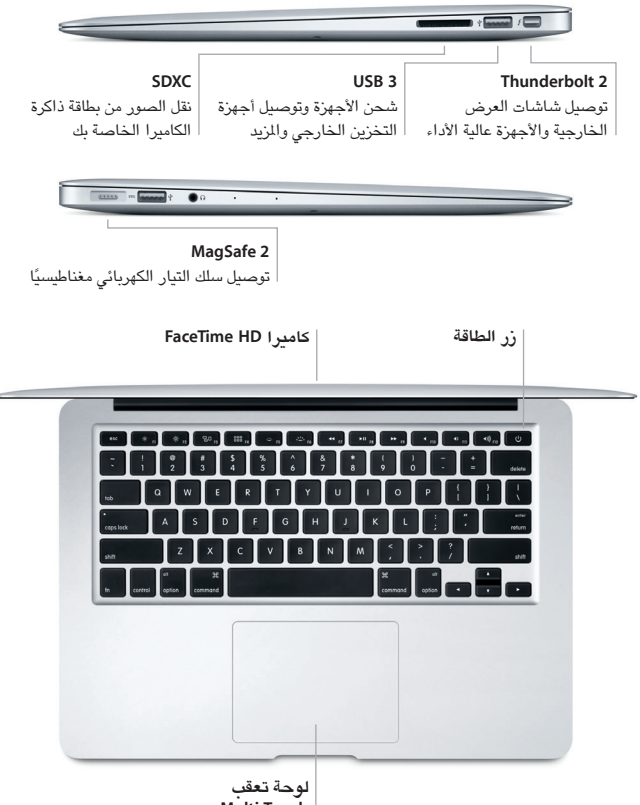

Multi-Touch

التعرف على سطح المكتب الخاص بك

يتيح لك الـ Mac المكتبي الخاص بك البحث عن كل شيء وتنفيذ أي شيء. احتفظ بالتطبيقات الأكثر استخدامًا لديك في الـ Dock في الجزء السفلي من الشاشة. افتح تفضيلات النظام لتخصيص سطح المكتب والإعدادت الأخرى. انقر على أيقونة Finder للوصول إلى كل الملفات والمجلدات.

يوفر شريط القائمة الموجود بالجزء العلوي معلومات مفيدة حول الـ Mac الخاص بك. للتحقق من حالة الاتصال بالإنترنت اللاسلكي، انقر على أيقونة Wi-Fi. يتيح لك Spotlight البحث عن أي شيء على الـ Mac الخاص بك أو البحث عن المعلومات عبر الإنترنت. كما يمكنه أيضًا فتح تطبيقاتك المفضلة.

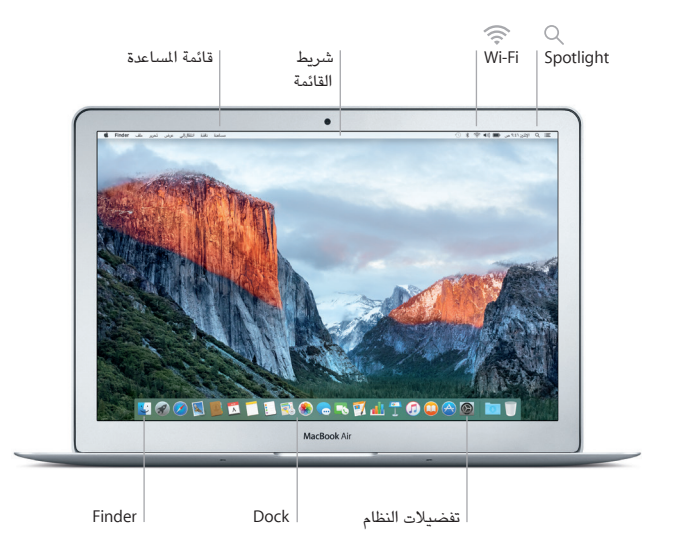

**التحكم في Mac من خلال الإيماءات متعددة اللمس** يمكنك إجراء الكثير من الأعمال على الـ MacBook Air الخاص بك باستخدام إيماءات بسيطة على لوحة التعقب. فيما يلي بعض الإيماءات الشائعة. لمعرفة المزيد، اختر تفضيلات النظام في الـ Dock، ثم انقر على لوحة التعقب.

- النقر
  اضغط في أي مكان على لوحة التعقب.
  النقو الثانوي (النقر بالزر الأيمن)
  انقر بإصبعين لفتح قوائم الاختصارات.
  () للتمرير بإصبعين
- الدمرير بإصبعين مرر إصبعين عبر لوحة التعقب للتمرير لأعلى، لأسفل، أو إلى أي من الجانبين.
  - ↔ التحريك للتنقل قم بالتحريك باستخدام إصبعين للتنقل خلال صفحات الويب والمستندات والمزيد.

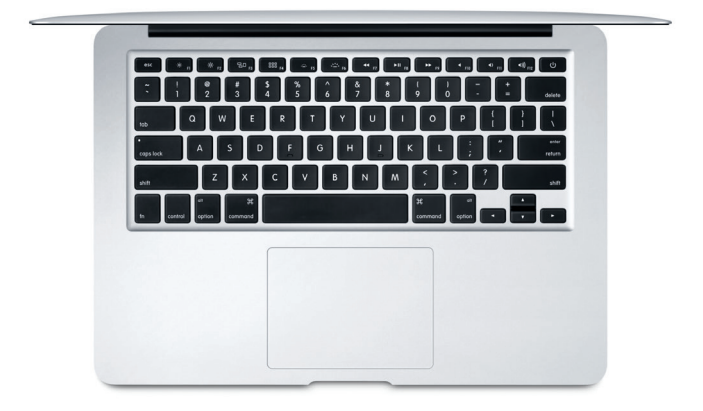

نسخ البيانات احتياطيًا

يمكنكَ إنشاء نسخة احتياطية من الـ MacBook Air الخاص بك لاسلكيًا باستخدام Time Machine مع AirPort Time Capsule (تباع بشكل مستقل). افتح تفضيلات النظام وانقر على أيقونة Time Machine البدء.

**ملاحظة هامة** الرجاء قراءة هذا المستند ومعلومات الأمان الواردة في دليل **معلومات المنتج المهمة ب**عناية قبل استخدام الكمبيوتر لأول مرة.

# معرفة المزيد

لعرض دليل أس**اسيات MacBook Air** في iBooks، افتح iBooks، ثم ابحث عن "أساسيات MacBook Air" في iBooks Store. يمكنك أيضًا العثور على مزيد من المعلومات، مشاهدة العروض التوضيحية، ومعرفة معلومات حول ميزات MacBook Air على www.apple.com/eg/macbook-air.

### المساعدة

يمكنك العثور على إجابات لأسئلتك، وكذلك الإرشادات والمعلومات الخاصة باستكشاف الأخطاء وإصلاحها في مساعدة Mac. انقر على أيقونة Finder، انقر على مساعدة في شريط القائمة، واختر مساعدة Mac أو "تعرّف على الـ Mac الخاص بك".

## أدوات OS X

إذا كانت لديك مشكلة في الـ Mac الخاص بك، يمكن لأدوات OS X مساعدتك في استعادة البرنامج والبيانات من النسخة الاحتياطية التي تم إنشاؤها باستخدام Time Machine، أو إعادة تثبيت OS X وتطبيقات Apple. وإذا اكتشف الـ Mac أي مشكلة، فقم بفتح أدوات OS X من خلال إعادة تشغيل الكمبيوتر أثناء الضغط مع الاستمرار على مفتاحي الأوامر وR.

### الدعم

قم بزيارة www.apple.com/support/macbookair للحصول على الدعم الغني للـ MacBook Air. أو اتصل بالرقم 440 040 : UAE. www.apple.com/support/country

#### لا تتوفر بعض الميزات في بعض المناطق.

TM and © 2015 Apple Inc. كانة الحقوق محفوظة. Designed by Apple in California. Printed in XXXX. AB034-00965-A